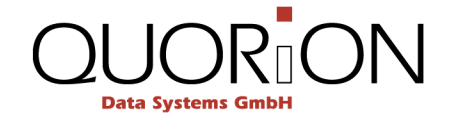

# Verfahrensdokumentation Fiskalische Aufzeichnung gemäß GoBD/GDPdU

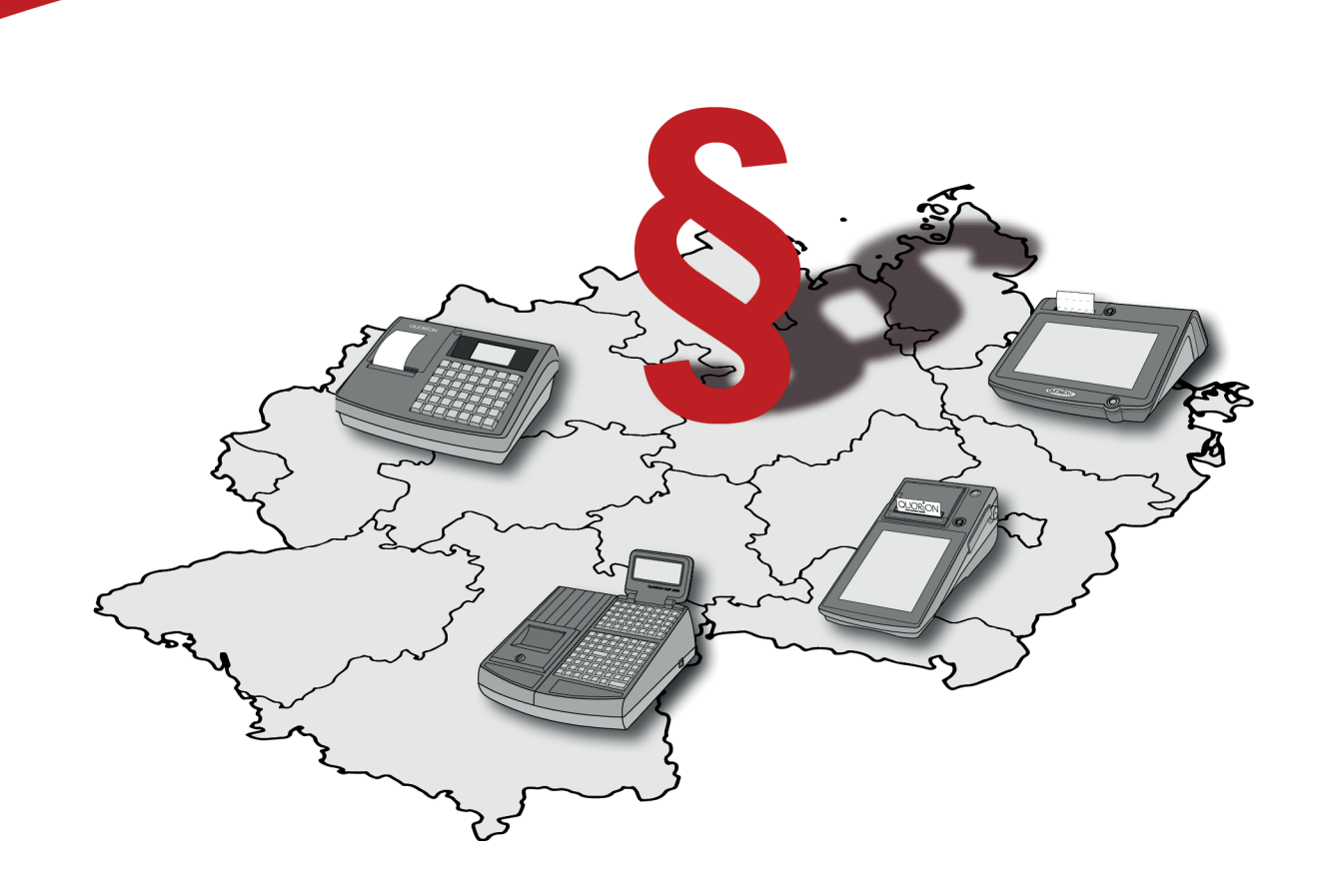

DE

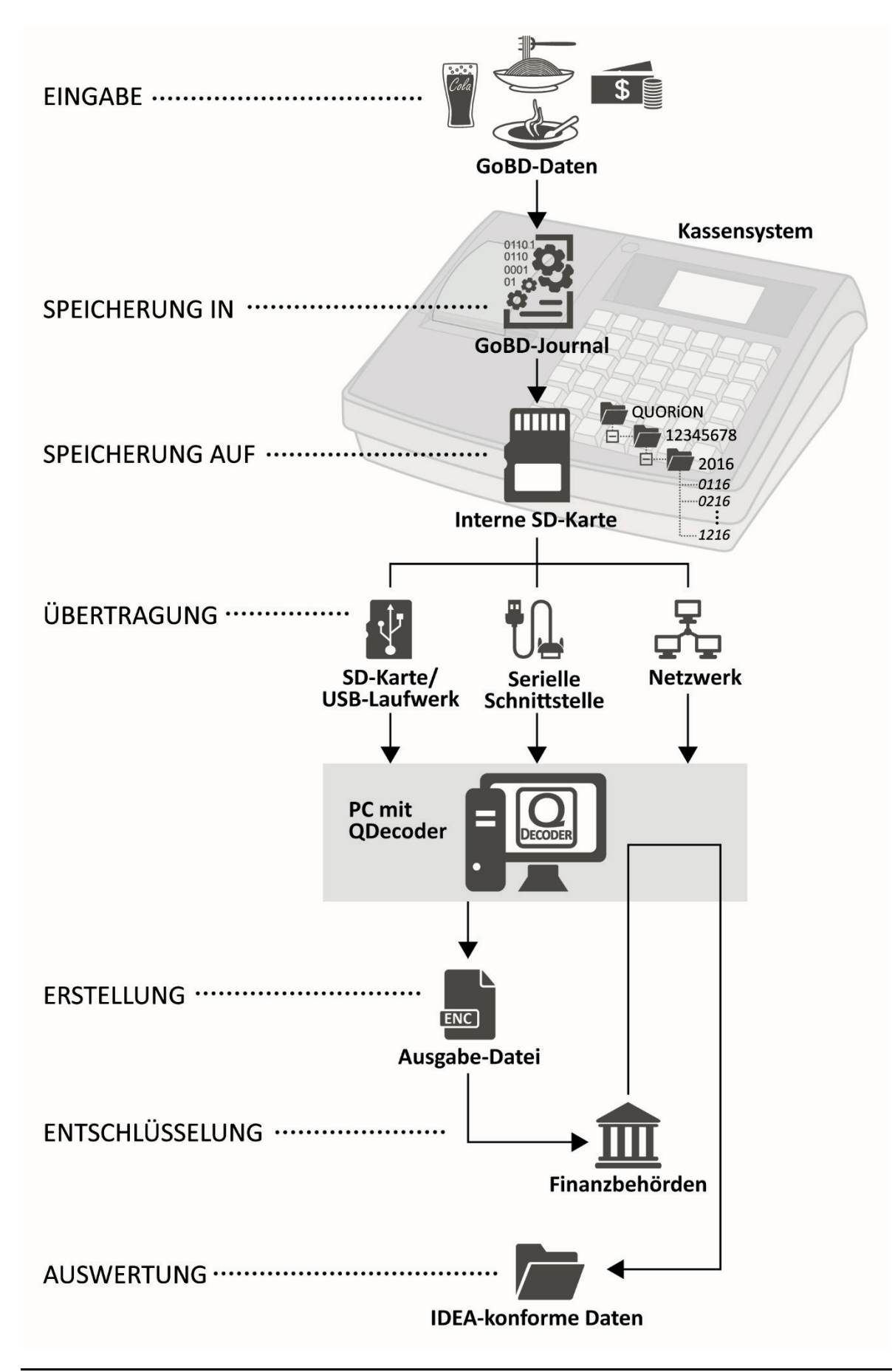

Abbildung 1: Übersicht Handhabung GoBD-relevanter Daten

# 5 GoBD-Daten ausgeben

Um die GoBD-Daten der Finanzbehörde in ordnungsgemäßer Art und Weise zu übergeben wird ein PC und das kostenlose Programm QDecoder benötigt.

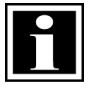

## HINWEIS!

Die QUORiON Data Systems GmbH empfiehlt ausdrücklich die relevanten GoBD-Daten (enc-Datei) mindestens einmal monatlich auf einen PC zu sichern. Gehen Sie dazu wie im Kapitel 5.2 auf Seite 19 beschrieben vor.

# 5.1 QDecoder

Das Programm QDecoder ermöglicht es die GoBD-konformen Daten, welche in verschlüsselter Form im Kassensystem gespeichert werden, auf dem PC oder Datenträgern (USB-Laufwerk, SD-Karte) zu sichern und dadurch den Finanzbehörden zur Verfügung zu stellen. Darüber hinaus dient QDecoder auch zum Entschlüsseln der GoBD-konformen Daten.

#### 5.1.1 QDecoder herunterladen & ausführen

#### Systemanforderung QDecoder:

- Windows 7 oder höher
- □ 1 GB RAM Arbeitsspeicher

- 1. Laden Sie das Programm QDecoder im Downloadbereich der Internetseite <u>www.quorion.de</u> herunter.
- 2. Entpacken Sie die zip-Datei.
- 3. Klicken Sie doppelt auf die Datei QDecoder.exe.
- ☑ Das Programm QDecoder wird gestartet.

### 5.1.2 Übersicht Bedienoberfläche QDecoder

|             | QDecoder                                                    |                                                                                                    |     |
|-------------|-------------------------------------------------------------|----------------------------------------------------------------------------------------------------|-----|
| H           | Ausgabe-Datei erstellen<br>Auswahi der Datenübertragungsart | Ausgabe-Datei entschlüsseln Quelldatei wählen Wählen Sie die verschlüsselte Ausgabe-Datei (SD-Karte, USB-<br>Laufwerk, Datei auf dem Computer). Keine gültige Datei ausgewählt |     |
| G<br>F<br>E | Einstellungen Datensatz                                     | Entschlüssel Ausgabe-Datei                                                                                                    | ——A |
| D           |                                                             | 1.5.5                                                                                                    | C   |

#### Abbildung 2: Bedienoberfläche

| Position | Bezeichnung                            | Funktion                                                                                                    |
|----------|----------------------------------------|----------------------------------------------------------------------------------------------------|
| A        | Schaltfläche Quelldatei wählen         | <ul> <li>dient zur Auswahl der verschlüsselten Ausgabe-<br/>Datei (enc-Datei).</li> </ul>                                      |
| В        | Schaltflächen Start/Abbrechen          | <ul> <li>startet oder beendet den<br/>Entschlüsselungsprozess</li> </ul>                                                       |
| С        | Versionsnummer                         | - gibt die Versionsnummer des Programmes an                                                                                    |
| D        | Informationsfeld                       | <ul> <li>zeigt Statusinformationen und Fehlermeldungen<br/>an</li> </ul>                                                       |
| E        | Schaltflächen Start/Abbrechen          | <ul> <li>startet oder beendet den Prozess zur Erzeugung<br/>der Ausgabe-Datei (enc-Datei) für die<br/>Finanzbehörde</li> </ul> |
| F        | Auswahlfeld Datensatz für ein<br>Datum | <ul> <li>ruft die GoBD-Daten f ür einen bestimmten<br/>Zeitraum ab</li> </ul>                                                  |
| G        | Auswahlfeld kompletter Datensatz       | <ul> <li>ruft die kompletten GoBD-Daten ab</li> </ul>                                                                          |
| Н        | Auswahlfeld Datenübertragungsart       | <ul> <li>wählt die Art der Datenübertragung aus</li> </ul>                                                                     |

# 5.2 Ausgabe-Datei (enc-Datei) erstellen

#### 5.2.1 über SD-Karte/USB-Laufwerk

#### QMP 18/50 & CR 21

#### Voraussetzung:

Das Kassensystem ist ausgeschaltet.

- Öffnen Sie die Druckerabdeckung. Dazu die Druckerabdeckung nach vorn klappen (A) und nach oben aus den unteren Halterungen heben (B).
- B
- 2. Entfernen Sie die SD-Karte (C) aus dem Kassensystem:
  - Drücken Sie dazu die SD-Karte leicht in die Öffnung und lassen Sie diese wieder los.
  - ☑ Die SD-Karte springt aus der Halterung nach oben.

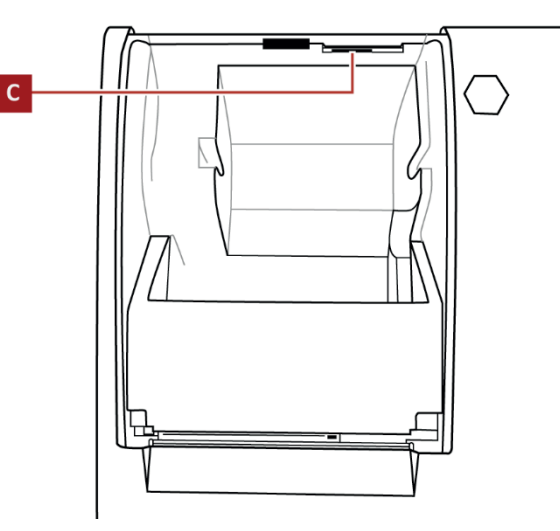

- Entnehmen Sie die SD-Karte aus der Halterung.
- **3.** Installieren Sie die SD-Karte in einen SD-Kartenleser am PC.
- **4.** Erstellen Sie die Ausgabe-Datei (⇔ siehe Abschnitt "Ausgabe-Datei erstellen", S. 22).

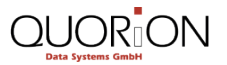

#### QMP 2000

#### Voraussetzung:

Das Kassensystem ist ausgeschaltet.

- 1. Öffnen Sie die Druckerabdeckung
- 2. Entfernen Sie die SD-Karte (A) aus dem Kassensystem:
  - Drücken Sie dazu die SD-Karte leicht in die Öffnung und lassen Sie diese wieder los.
  - ☑ Die SD-Karte springt aus der Halterung nach oben.

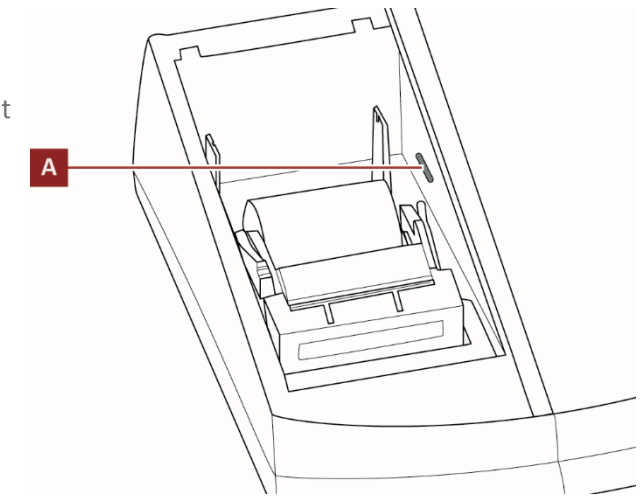

- Entnehmen Sie die SD-Karte aus der Halterung.
- **3.** Installieren Sie die SD-Karte an den SD-Kartenleser des PC.
- **4.** Erstellen Sie die Ausgabe-Datei (⇔ siehe Abschnitt "Ausgabe-Datei erstellen", S. 22).

#### **QTouch Modelle**

Zusätzlich benötigtes Material

USB-Laufwerk

Vorgehen:

1. Schließen Sie ein USB-Laufwerk an die USB-Schnittstelle des Kassensystems an.

#### HINWEIS!

Während das Kassensystem das USB-Laufwerk erkennt, kann zu Verzögerungen bei der Bedienung des Kassensystems kommen.

- Warten Sie nach dem Anschluss des USB-Laufwerkes 30 Sekunden.
- 2. Klicken Sie auf die Schaltfläche Modus.
- 3. Klicken Sie im Menü *Betriebsart* auf die Schaltfläche X oder Z.
  - ☑ Das Kassensystem wechselt in die Betriebsart X bzw. Z.
- 4. Geben Sie über die Nummern-Schaltflächen die Zahlenkombination 155 ein.
- 5. Drücken Sie die Schaltfläche Bar.
  - ☑ Das Menü *GoBD/GDPdU* wird angezeigt.
- 6. Exportieren Sie den GDPdU-Bericht auf das USB-Laufwerk:
  - Wählen Sie über die Schaltfläche Log Start ein Startdatum.
  - Wählen Sie über die Schaltfläche Log End ein Enddatum.
  - Klicken Sie auf die Schaltfläche **Export USB**.
- 7. Installieren Sie das USB-Laufwerk an die USB-Schnittstelle des PC.
- 8. Erstellen Sie die Ausgabe-Datei (⇔ siehe Abschnitt "Ausgabe-Datei erstellen", S. 22).

#### Ausgabe-Datei erstellen

#### Voraussetzung:

- **D** SD-Karte/USB-Laufwerk mit GoBD-Daten ist an PC-Schnittstelle installiert.
- □ QDecoder wird auf PC ausgeführt (⇔ siehe Kapitel 5.1.1, S. 17).

- **1.** Öffnen Sie das Programm QDecoder.
- 2. Klicken Sie auf die Schaltfläche Verzeichnispfad wählen (A).

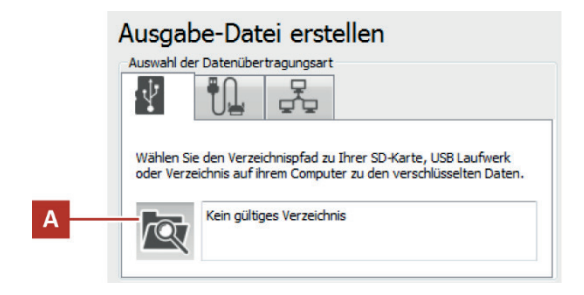

- 3. Wählen Sie den Verzeichnispfad zur SD-Karte/USB-Laufwerk.
- 4. Wählen Sie den Ordner QUORION.
- 5. Klicken Sie auf die Schaltfläche Auswählen.
- 6. Wählen Sie den Datensatz aus:
  - Wenn Sie eine Ausgabe-Datei mit allen Daten erstellen wollen, dann wählen Sie das Auswahlfeld Kompletter Datensatz aus.
  - Wenn Sie eine Ausgabe-Datei mit einem bestimmten Datensatz erstellen wollen, dann wählen Sie das Auswahlfeld Datensatz für ein Datum aus und geben Sie den Bereich ein.
- 7. Klicken Sie auf die Schaltfläche Start.
- 8. Wählen Sie ein Zielverzeichnis aus und Drücken Sie die Schaltfläche Ordner auswählen.
  - Ein Ordner **GoBD\_Daten** mit der Ausgabe-Datei (enc-Datei) wird im Zielverzeichnis angelegt.
- ☑ Die Ausgabe-Datei wurde ordnungsgemäß erzeugt.

#### 5.2.2 über serieller Schnittstelle

#### Voraussetzung:

- □ Kassensystem ist über serielle Schnittstelle mit dem PC verbunden.
- □ QDecoder wird auf PC ausgeführt (⇔ siehe Kapitel 5.1.1, S. 17).

#### Vorgehen:

- **1.** Öffnen Sie das Programm QDecoder.
- Klicken Sie auf den Reiter f
  ür die Seriellen Schnittstellen (A).
  - ☑ Der Reiter wird aktiviert.

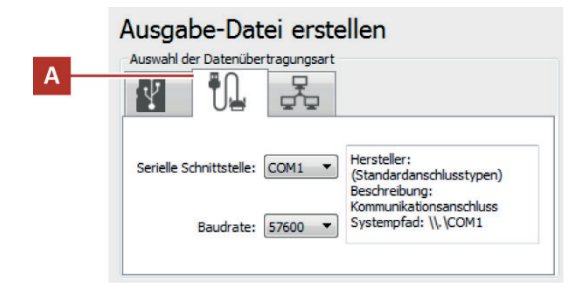

- Wählen Sie über das Auswahlfeld Serielle Schnittstelle die Schnittstelle über die das Kassensystem mit dem PC verbunden ist.
- 4. Wählen Sie über das Auswahlfeld **Baudrate** die Baudrate.
- 5. Wählen Sie den Datenbereich aus:
  - Wenn Sie eine Ausgabe-Datei mit allen Daten erstellen wollen, dann wählen Sie das Auswahlfeld Kompletter Datensatz aus.
  - Wenn Sie eine Ausgabe-Datei mit einem bestimmten Datensatz erstellen wollen, dann wählen Sie das Auswahlfeld Datensatz für ein Datum aus und geben Sie den Bereich ein.
- 6. Klicken Sie auf die Schaltfläche Start.
- 7. Wählen Sie ein Zielverzeichnis aus und Drücken Sie die Schaltfläche Ordner auswählen.
  - Ein Ordner **GoBD\_Daten** mit der Ausgabe-Datei (enc-Datei) wird im Zielverzeichnis angelegt.
- ☑ Die Ausgabe-Datei wurde ordnungsgemäß erzeugt.

#### 5.2.3 über Netzwerk

#### Voraussetzungen:

- □ Kassensystem ist über LAN-Schnittstelle mit dem PC verbunden.
- □ QDecoder wird auf PC ausgeführt (⇔ siehe Kapitel 5.1.1, S. 17).

- **1.** Öffnen Sie das Programm QDecoder.
- 2. Klicken Sie auf den Reiter Netzwerk (A).
  - ☑ Der Reiter wird aktiviert.

| Α | Ausgabe-Datei erstellen<br>Auswahl der Datenübertragungsart |
|---|-------------------------------------------------------------|
|   | IP Adresse: 192.168.1 .1                                    |
|   | Kassen Netzwerk                                             |
|   | Anzahl der Kassen im Netzwerk:                              |
|   |                                                             |

- 3. Geben Sie im Feld IP Adresse die IP Adresse des Kassensystems an.
- 4. Klicken Sie das Feld Kassen-Netzwerk an.
- 5. Geben Sie im Feld Anzahl der Kassen im Netzwerk die Anzahl der Kassensysteme an.
- 6. Wählen Sie den Datenbereich aus:
  - Wenn Sie eine Ausgabe-Datei mit allen Daten erstellen wollen, dann wählen Sie das Auswahlfeld Kompletter Datensatz aus.
  - Wenn Sie eine Ausgabe-Datei mit einem bestimmten Datensatz erstellen wollen, dann wählen Sie das Auswahlfeld Datensatz für ein Datum aus und geben Sie den Bereich ein.
- 7. Klicken Sie auf die Schaltfläche Start.
- **8.** Wählen Sie ein Zielverzeichnis aus und Drücken Sie die Schaltfläche **Ordner auswählen**.
  - Ein Ordner **GoBD\_Daten** mit der Ausgabe-Datei (enc-Datei) wird im Zielverzeichnis angelegt.
- ☑ Die Ausgabe-Datei wurde ordnungsgemäß erzeugt.

## 5.3 Ausgabe-Datei entschlüsseln

#### HINWEIS!

Entschlüsselte Dateien sind nicht mehr manipulationssicher und sind deshalb zur Abgabe an die Finanzbehörden nicht zulässig. Sie können weder mit QDecoder noch mit dem Kassensystem erneut verschlüsselt werden.

- **1.** Öffnen Sie das Programm QDecoder.
- 2. Klicken Sie auf die Schaltfläche Quelldatei wählen (A).

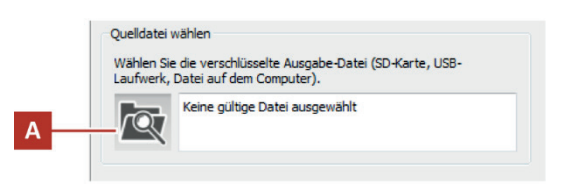

- 3. Wählen Sie den Verzeichnispfad zur Ausgabe-Datei.
- 4. Wählen Sie die Ausgabe-Datei im Ordner GoBD\_Daten aus.
- 5. Klicken Sie auf die Schaltfläche öffnen.
- 6. Klicken Sie auf die Schaltfläche Start.
- 7. Wählen Sie ein Zielverzeichnis aus und Drücken Sie die Schaltfläche Ordner auswählen.
  - Ein Ordner Kasse#XXXXXXXX mit den entschlüsselten Daten wird im Zielverzeichnis angelegt.
- ☑ Die Ausgabe-Datei wird ordnungsgemäß entschlüsselt.

# 6 Erläuterungen Exportdaten

Beim Entschlüsseln wird der Inhalt der Ausgabe-Datei (enc-Datei) in eine Tabelle im CSV-Format umgewandelt. Die Datensatzbeschreibung wird dabei gemäß den Anforderungen im XML-Format gespeichert und kann somit ausgewertet werden.

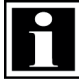

# HINWEIS!

Um die entschlüsselten Daten nach Bestellungen zu durchsuchen, muss die Spalte "Buchungstyp" nach dem Wert **ORD** gefiltert werden.

Um die entschlüsselten Daten nach Rechnungen zu durchsuchen, muss die Spalte "Buchungstyp" nach den Werten INV & REA gefiltert werden.

# 6.1 Datensatzbeschreibung

| Feldname                                          | Bedeutung/Funktion                                                                                                    |                                                                 |                                                                                                    |  |  |
|---------------------------------------------------|----------------------------------------------------------------------------------------------------|-----------------------------------------------------------------|----------------------------------------------------------------------------------------------------|--|--|
| Kassennummer                                      | <ul> <li>Nummer zur eindeutig<br/>(Standardmäßig auf 1 g</li> <li>Nummer von QOrder z<br/>Netzwerk (standardmä</li> </ul>                                                          | einem Netzwerk<br>ax. 24)<br>von QOrder in einem<br>on A bis H) |                                                                                                    |  |  |
| Zeilennummer                                      | – Fortlaufende Zeilennur                                                                                                    | nmer                                                            |                                                                                                    |  |  |
| Kassenname                                        | – Frei programmierbarer                                                                                                    | Name der Kasse                                                  |                                                                                                    |  |  |
| Datum                                             | – Datum im Format TT.N                                                                                                    | III.JJJJ                                                        |                                                                                                    |  |  |
| Uhrzeit                                           | <ul> <li>Uhrzeit im Format hh:r</li> </ul>                                                                                                    | nm:ss                                                           |                                                                                                    |  |  |
| Bonnummer                                         | - Nummer des Bons                                                                                                    |                                                                 |                                                                                                    |  |  |
| Bedienernummer                                    | <ul> <li>Nummer des aktiven B</li> </ul>                                                                                                    | edieners                                                        |                                                                                                    |  |  |
| Verkäufernummer                                   | <ul> <li>Nummer des Verkäufers (wenn dieser konfiguriert ist)</li> </ul>                                                                                                    |                                                                 |                                                                                                    |  |  |
| Buchungstyp                                       | <ul> <li>Buchungstyp der im GoBD-Journal gespeichert wird</li> <li>(⇔ siehe Kapitel 6.2, S. 26)</li> </ul>                                                                         |                                                                 |                                                                                                    |  |  |
|                                                   | CAN, HLD, INF, INV, JRN,<br>ORD, PRO, REA, SAL, SPL,<br>SUB, TRF, TRN                                                                                                    | PRG                                                             | RPT                                                                                                    |  |  |
| Bestellungstyp/<br>Berichtszeitraum<br>(RPT)      | <ul> <li>Typ der Bestellung:<br/>Leer – Direkt-Verkauf<br/>TAB – Tisch-<br/>Bestellung<br/>ROO – Zimmer-<br/>Bestellung/Lieferung<br/>ACC – Kundenkonto-<br/>Bestellung</li> </ul> | – nicht verwendet                                               | <ul> <li>Berichtszeitraum</li> <li>1, 2, 3 oder 4</li> </ul>                                                                                                    |  |  |
| Bestellungsnummer/<br>Berichtsaufbau <b>(RPT)</b> | <ul> <li>Nummer von Tisch,</li> <li>Zimmer oder</li> <li>Kundenkonto</li> </ul>                                                                                                    | <ul> <li>nicht verwendet</li> </ul>                             | <ul> <li>Berichtsaufbau:</li> <li>1: Standard</li> <li>2: Bediener</li> <li>3: Verkäufer</li> <li>4: Zeitzone</li> <li>5: Wochentag</li> <li>6: Monatstag</li> <li>7: Datum</li> </ul> |  |  |
| Rechnungsnummer/<br>Berichtswert <b>(RPT)</b>     | <ul> <li>Ausgestellte</li> <li>Rechnungsnummer</li> </ul>                                                                                                    | <ul> <li>nicht verwendet</li> </ul>                             | <ul> <li>Wert der Kategorien</li> <li>1-7 des</li> <li>Berichtsaufbaus</li> </ul>                                                                                                    |  |  |

| Funktionstyp                          | <ul> <li>Typ der Funktion (⇔ siehe Kapitel 6.3, S. 27)</li> </ul>                                                                                                    |                                                  |  |  |  |
|---------------------------------------|----------------------------------------------------------------------------------------------------|--------------------------------------------------|--|--|--|
| Funktionsnummer                       | Funktionsnummer – Nummer der Funktion oder des Artikels                                                                                                    |                                                  |  |  |  |
| Funktionsname                         | <ul> <li>Name der Funktion</li> </ul>                                                                                                    | <ul> <li>Textinformation</li> </ul>              |  |  |  |
| Kundenzähler                          | – nicht verwendet – Optionen 1                                                                                                    | – Kundenzähler                                   |  |  |  |
| Anzahl                                | <ul> <li>Anzahl von Artikeln</li> <li>Anzahl von<br/>Warengruppen</li> <li>Gewicht (bei<br/>Anschluss einer<br/>Waage)</li> <li>Umrechnungsrate<br/>(für Fremdwährung)</li> <li>Optionen 2</li> </ul> | — Anzahl                                         |  |  |  |
| Betrag                                | – Betrag                                                                                                    |                                                  |  |  |  |
| Retourenanzahl                        | – nicht verwendet – Rate                                                                                                    | <ul> <li>Anzahl von</li> <li>Retouren</li> </ul> |  |  |  |
| Rabatt                                | – nicht verwendet                                                                                                    | <ul> <li>Rabattbetrag</li> </ul>                 |  |  |  |
| Zuschlag                              | – nicht verwendet                                                                                                    | <ul> <li>Zuschlagsbetrag</li> </ul>              |  |  |  |
| Steuer                                | <ul> <li>nicht verwendet</li> </ul>                                                                                                    | – Steuerbetrag                                   |  |  |  |
| Kosten                                | <ul> <li>nicht verwendet</li> </ul>                                                                                                    | – Kostenbetrag                                   |  |  |  |
| Warengruppe                           | – Nummer der Warengruppe                                                                                                    | <ul> <li>nicht verwendet</li> </ul>              |  |  |  |
| Obergruppe                            | – Nummer der Obergruppe                                                                                                    | <ul> <li>nicht verwendet</li> </ul>              |  |  |  |
| Steuerkennzeichnung                   | – Nummer des programmierten Steuersatzes                                                                                                    | <ul> <li>nicht verwendet</li> </ul>              |  |  |  |
| Preis/<br>Nettopreis/<br>Fremdwährung | <ul> <li>Preis des Artikels</li> <li>Nettopreis bei Steuerfunktion</li> <li>Fremdwährungsbetrag</li> </ul>                                                                                            | <ul> <li>nicht verwendet</li> </ul>              |  |  |  |

# 6.2 Buchungstypen

| Тур | Bedeutung/Funktion                                                                |
|-----|-----------------------------------------------------------------------------------|
| CAN | – Bon stornieren                                                                  |
| HLD | <ul> <li>Verkaufsvorgang in Halteposition (oder Bedienerunterbrechung)</li> </ul> |
| INF | – Information                                                                     |
| INV | – Rechnung                                                                        |
| JRN | – Journaleintrag                                                                  |
| ORD | – Bestellung                                                                      |
| PRG | <ul> <li>Programmierungsinformation</li> </ul>                                    |
| PRO | – Proforma-Bon                                                                    |
| REA | <ul> <li>Rechnung reaktivieren</li> </ul>                                         |
| RPT | – Berichtsinformation                                                             |
| SAL | – Verkaufsvorgang                                                                 |
| SPL | <ul> <li>Bestellung separieren</li> </ul>                                         |
| SUB | – Zwischenrechnung                                                                |

| TRF | - | Bestellung transferieren |
|-----|---|--------------------------|
| TRN | - | Trainingsbuchung         |

# 6.3 Funktionstypen

| Тур  | Bedeutung/Funktion                          |
|------|---------------------------------------------|
| ACTI | – Spezielle Aktion                          |
| BAL  | – Bestellung                                |
| BDT  | – Bestell-Datum                             |
| CLK  | – Bediener                                  |
| COM  | – Kommunikation mit PC                      |
| COR  | – Korrektur                                 |
| CUR  | – Währung                                   |
| DPT  | – Warengruppe                               |
| DIS  | – Rabatt                                    |
| DRW  | – Kassenschublade                           |
| GRP  | – Obergruppen                               |
| LVL  | – Preisebene                                |
| MEN  | – Menü                                      |
| MOD  | – Zubereitungsart                           |
| NAM  | <ul> <li>Bestellungs-Information</li> </ul> |
| OPT  | – Optionsänderung                           |
| PAR  | – Parameteränderung                         |
| PLU  | – Artikel                                   |
| POR  | – Einzahlung/Auszahlung                     |
| PRG  | – Programmierungsänderung                   |
| RHD  | – Bon-Kopf                                  |
| SLP  | – Verkäufer                                 |
| SOF  | – Abmeldung                                 |
| SON  | – Anmeldung                                 |
| TAX  | – Steuer                                    |
| TIN  | – Start-Zeit                                |
| TLZ  | – Spezielle Umsätze                         |
| TND  | – Zahlungsart                               |
| TOU  | – Ende-Zeit                                 |
| TTL  | – Gesamtbetrag                              |
| TXT  | – Text                                      |
| SRP  | – Systembericht                             |
| URP  | – Benutzerbericht                           |

| XUK,                         | -   | Berio                                                                       | chtsinformation:                          |                                         |                                                    |                                            |                                                      |                                 |
|------------------------------|-----|-----------------------------------------------------------------------------|-------------------------------------------|-----------------------------------------|----------------------------------------------------|--------------------------------------------|------------------------------------------------------|---------------------------------|
| XUR,<br>XUU,<br>XUQ,<br>XUF, |     | Die 1. Stelle beschreibt den<br>Modus in dem der Bericht<br>erstellt wurde: |                                           |                                         | Die 2. Stelle beschreibt die<br>Art des Berichtes: |                                            | Die 3. Stelle beschreibt den<br>Speicherort:         |                                 |
| XSK,<br>XSR,<br>XSU.         |     | X =                                                                         | Zwischenbericht                           | U =                                     | vorprogrammierter<br>Benutzer-Bericht              | K =                                        | Bericht wird gedruckt                                |                                 |
| XSQ,<br>XSF,                 | Z = | Z = Abschlussbericht mit S =<br>Rücksetzung der<br>Berichtsdaten            | Z = Abschlussbericht r<br>Rücksetzung der | Abschlussbericht mit<br>Rücksetzung der | S =                                                | System-Bericht                             | R =                                                  | Bericht wird auf PC gespeichert |
| ZUK,<br>ZUR,<br>ZUU,         |     |                                                                             | Berichtsdaten                             |                                         | U =                                                | Bericht wird auf USB-<br>Stick gespeichert |                                                      |                                 |
| ZUQ,<br>ZUF,<br>ZSK,         |     |                                                                             |                                           |                                         |                                                    | Q =                                        | Bericht wird auf<br>Quorilog/SD-Karte<br>gespeichert |                                 |
| ZSR,<br>ZSU,<br>ZSQ,<br>ZSF  |     |                                                                             |                                           |                                         |                                                    | F =                                        | Bericht wird auf FTP-<br>Server gespeichert          |                                 |
|                              |     |                                                                             |                                           |                                         |                                                    |                                            |                                                      |                                 |